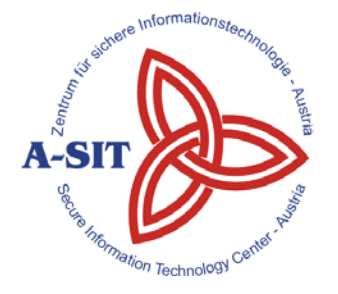

### Zentrum für sichere Informationstechnologie – Austria Secure Information Technology Center – Austria

A-1040 Wien, Weyringergasse 35 Tel.: (+43 1) 503 19 63–0 Fax: (+43 1) 503 19 63–66 A-8010 Graz, Inffeldgasse 16a Tel.: (+43 316) 873-5514 Fax: (+43 316) 873-5520

http://www.a-sit.at E-Mail: office@a-sit.at

# SIGNATURPRÜFSERVICE PROJEKTDOKUMENTATION VERSION 1.7, 15.07.2013

### Thomas Knall - thomas.knall@a-sit.at

### Alexander Marsalek - alexander.marsalek@a-sit.at

**Zusammenfassung:** Mit der steigenden Zahl von E-Business- und E-Government-Anwendungen stieg gleichermaßen die Notwendigkeit einen einheitlichen Prüfdienst für signierte Dokumente zu schaffen. Dies wurde mit dem Webservice "Signaturprüfservice" verwirklicht. Der Anwender hat die Möglichkeit signierte Dokumente (basierend auf Zertifikaten) upzuloaden und prüfen zu lassen. Das Prüfergebnis erhält er als signiertes Prüfprotokoll.

Um den Anforderungen eines zentralen (bzw. einheitlichen) Prüfdienstes gerecht zu werden, beschränkt sich das Service nicht auf ein bestimmtes Dokumentformat. Durch einen speziellen Erkennungsprozess wird zunächst der Dokumenttyp ermittelt und ggf. ein entsprechendes Prüfverfahren eingeleitet. Sowohl der Erkennungsprozess als auch der Prüfvorgang sind beliebig erweiterbar, sodass zukünftige Dokumentformate problemlos berücksichtigt werden können.

# Inhaltsverzeichnis

| In         | haltsv                   | erzeichnis                                                                                       | 1                |
|------------|--------------------------|--------------------------------------------------------------------------------------------------|------------------|
| Ab         | bildur                   | ngsverzeichnis                                                                                   | 2                |
| 1          | Einl                     | eitung                                                                                           | 3                |
| 2          | Kur                      | zbeschreibung                                                                                    | 4                |
|            | 2.1<br>2.2<br>2.3<br>2.4 | Erkennung des Dokument-Formats<br>Signaturverifikation<br>Zeitliche Abfolge<br>Komponenten       | 4<br>5<br>5<br>6 |
| 3          | Anv                      | vendungsbeschreibung                                                                             | 7                |
|            | 3.1<br>3.2<br>3.3        | Interpretation des Signaturprüfergebnisses<br>Anzeige der Signaturdaten<br>Inkrementelle Updates | 8<br>11<br>13    |
| 4          | Dep                      | ployment                                                                                         | . 15             |
|            | 4.1<br>4.2<br>4.3        | Voraussetzungen<br>Installation der Software<br>Konfiguration                                    | 15<br>16<br>16   |
| Referenzen |                          |                                                                                                  | .26              |
| Hi         | storie                   |                                                                                                  | .27              |

# Abbildungsverzeichnis

| Abb. 2.1. Philzip der Dokumentionnat-Erkennung                              |
|-----------------------------------------------------------------------------|
|                                                                             |
| Abb. 2.2: zeitliche Abfolge eines typischen Prutvorgangs                    |
| Abb. 3.1: Start des Signaturprüfservice                                     |
| Abb. 3.2: Startseite des Signaturprüfservice                                |
| Abb. 3.3: Zusammenfassung des Prüfergebnisses                               |
| Abb. 3.4: Beispiel-Ergebnis (ungültige Signatur)                            |
| Abb. 3.5: Beispiel eines signierten Prüfprotokolls9                         |
| Abb. 3.6: Detailansicht einer Signaturprüfung10                             |
| Abb. 3.7: Hinweis zur Ansicht der Signaturdaten11                           |
| Abb. 3.8: Möglichkeit der Anzeige der Signaturdaten über die Detailansicht  |
| Abb. 3.9: Ansicht der Signaturdaten12                                       |
| Abb. 3.10: Verhalten bei Ergänzung des Dokuments nach der letzten Signatur  |
| Abb. 3.11: Verhalten bei Ergänzung des Dokuments vor der letzten Signatur14 |
| Abb. 4.1: Schritt 1, Start des Installationspakets16                        |
| Abb. 4.2: Schritt 2, Akzeptieren der Lizenzbedingungen16                    |
| Abb. 4.3: Schritt 3, Wahl des Installationsverzeichnisses                   |
| Abb. 4.4: Schritt 4, Installation starten16                                 |
| Abb. 4.5: Schritt 5, Installation ist abgeschlossen16                       |
| Abb. 4.6: Starten/Stoppen des Windows-Dienstes                              |
| Abb. 4.7: Eigenschaften des Windows-Dienstes16                              |

# 1 Einleitung

Elektronische Signaturen stellen die Basis von E-Business- bzw. E-Government-Anwendungen dar. Mittels Signaturen werden Daten authentifiziert, vor unbemerkter Manipulation geschützt sowie die Möglichkeit geschaffen, behördliche Schriftstücke, die zuvor ausschließlich auf Papier existierten, nun elektronisch anzubieten.

Die Verwendung von elektronischen Signaturen wirft gleichfalls die Frage nach der Validierung der Signatur solcher Dokumente auf. Besonders verschiedene Formate elektronischer Signaturen oder deren Bindung an die signierten Dokumente sind für Anwender schwer zu verstehen. Bislang sind Anwender darauf angewiesen, dass die jeweilige Anwendung Möglichkeiten zur Verifikation der erstellten, signierten Dokumente zur Verfügung stellt. Trotz Verwendung von Frameworks wie MOA ([MOA], vor allem MOA-SP) stellt dies durch wiederholte Implementierung einen unnötigen Aufwand für die Entwickler der einzelnen Anwendungen dar. Zusätzlich verkomplizieren unterschiedliche Benutzer-Frontends bzw. die nicht-einheitliche Darstellung der Verifikationsergebnisse verschiedener Anwendungen den Verifikationsprozess, erschweren die Anwendung und tragen zur Verwirrung und Verunsicherung potentieller Benutzer bei.

Mit der Existenz einer einfachen zentralen Möglichkeit zur Prüfung beliebiger elektronisch signierter Dokumente wird sich das Vertrauen der Anwender in Signatur-Anwendungen steigern, was wiederum zu einer größeren Verbreitung bzw. gesteigerten Nutzungsbereitschaft führt.

Die Vorteile einer einheitlichen Prüfmöglichkeit lassen sich in einigen Punkten zusammenfassen:

- einheitliches Layout: Das Web-Frontend des Pr
  üfdienstes bietet stets ein identisches Layout, unabh
  ängig davon in welchem Kontext die Pr
  üfung von Dokumenten stattfindet. Dies erleichtert – durch einen hohen Wiedererkennungsfaktor – die Anwendung der Pr
  üffunktionen f
  ür den Benutzer.
- redundante Nutzung verschiedener Basisdienste: Durch die Zusammenfassung unterschiedlichster Pr
  üfmethoden an zentraler Stelle besteht die M
  öglichkeit auf bereits vorhandene Basisdienste – wie z.B. MOA-SS/SP zur Pr
  üfung von XML/CMS-Signaturen – zur
  ückzugreifen, was in Summe den Implementierungsaufwand weiter reduziert.
- *Erweiterbarkeit*: Um zukünftige Erweiterbarkeit zu sichern, kann ein zentraler Prüfdienst offene Schnittstellen definieren, auf die zur Erweiterung der unterstützten Dokument- bzw. Signaturformate zurückgegriffen werden kann.
- *Wartung*: Für den Betreiber eines zentralen Prüfdienstes gestaltet sich die Wartung in Summe einfacher als die Wartung einzelner Prüfdienste. Ein Update des zu Grunde liegenden Frameworks MOA beispielsweise ist nur mehr an einer einzelnen Stelle erforderlich.
- *Bekanntheitsgrad*: Die Errichtung eines zentralen Prüfdienstes führt automatisch zu einer fortwährenden Steigerung des Bekanntheitsgrades. Dies umfasst sowohl die URL des Benutzer-Frontends wie auch das stets einheitliche und damit bereits "bekannte" Layout.
- Vertrauen: Ein steigender Bekanntheitsgrad und die damit einhergehende Zunahme der Nutzung eines solchen Dienstes führt zu einer Steigerung des Vertrauens durch die Anwender.
- *Nutzungsbereitschaft*: Ein steigender Bekanntheitsgrad und ein starkes Vertrauen in den Prüfdienst führt zu einer erhöhten Nutzungsbereitschaft.

# 2 Kurzbeschreibung

Das Signaturprüfservice gliedert sich in zwei Teilbereiche:

- Erkennung des vorliegenden Dokumenttyps
- Signaturverifikation

## 2.1 Erkennung des Dokument-Formats

Der Erkennungsprozess erfolgt auf hierarchische Weise (siehe Abb. 2.1). Jedes Element des dargestellten Baumes entspricht einem bestimmten Dokumenttyp für den das Element spezielle Erkennungsroutinen besitzt. Der Erkennungsvorgang geschieht iterativ ausgehend von der Wurzel ("Unbekanntes Format"). Jedes angesprochene Element liefert einen Status ("akzeptiert/nicht akzeptiert") über das jeweilig untersuchte Dokument zurück. "Akzeptiert" ein Element das Dokument werden dessen Kind-Elemente zur weiteren Untersuchung herangezogen usw. Durch den iterativen Prozess ergibt sich ein Pfad durch den Baum (über akzeptierende Elemente) von der Wurzel bis zu jenem Element, das als Ergebnis des Erkennungsvorgangs betrachtet werden kann.

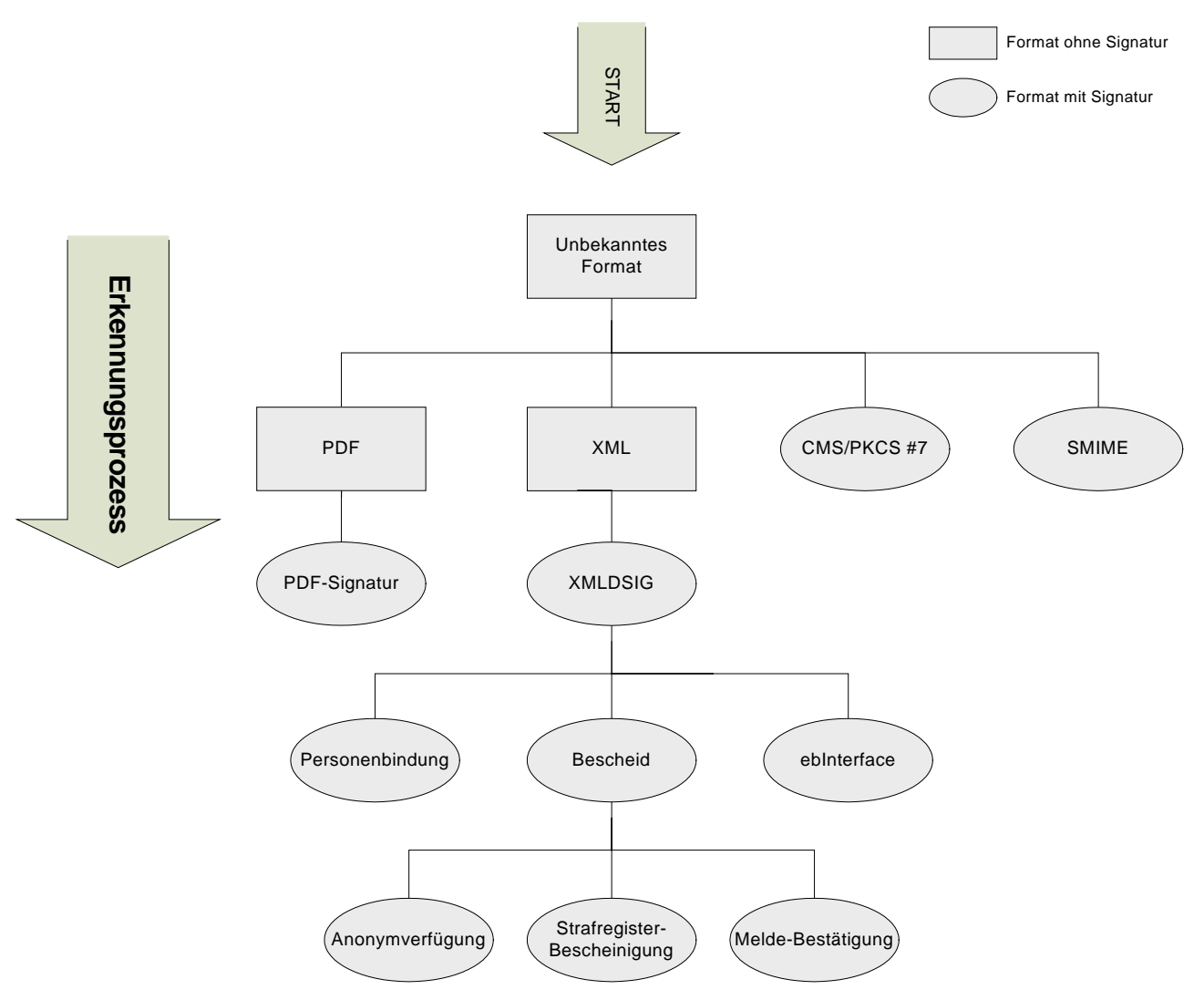

Abb. 2.1: Prinzip der Dokumentformat-Erkennung

Durch die hier dargestellte Architektur sind Erweiterungen zur Unterstützung neuer (zukünftiger) Dateiformate leicht realisierbar. Die Registrierung der einzelnen Elemente findet über eine XML-Konfigurationsdatei statt wobei sich die Hierarchie durch entsprechende Verschachtelung der konfigurierten Elemente ergibt.

## 2.2 Signaturverifikation

Wurde ein überprüfbarer Dokumenttyp gefunden müssen zunächst signaturrelevante Informationen (z.B. Zeitpunkt der Signatur) extrahiert und dem Modul für Online Applikationen ([MOA]) zur Signaturprüfung übergeben werden. Dabei spielt die Anzahl der enthaltenen Signaturen keine Rolle. Im Falle von Mehrfachsignaturen wird MOA entsprechend oft aufgerufen.

Um nun die passende Signaturextraktion durchführen zu können existiert eine – der Dokumenterkennung ähnliche – Hierarchie an Verifikatoren, die über eine weitere Konfigurationsdatei mit registrierten Dokumentformaten verknüpft werden.

Ergebnis der Signaturprüfung ist ein signiertes Prüfprotokoll im PDF-Format, das sowohl Informationen zum Dokument (Dateiname, Hash, Dokumenttyp) als auch Informationen zum Zertifikat und das Resultat der Signaturprüfung enthält.

# 2.3 Zeitliche Abfolge

Die zeitliche Abfolge bzw. das Zusammenspiel von Webservice, Dokumentformat-Erkennung und Signaturverifikation ist aus der folgenden Abbildung (Abb. 2.2) ersichtlich.

![](_page_4_Figure_6.jpeg)

Abb. 2.2: zeitliche Abfolge eines typischen Prüfvorgangs

# 2.4 Komponenten

Sämtliche in diesem Abschnitt angeführten Komponenten sind als Voraussetzung zur Nutzung dieser Applikation zu betrachten. Eine hundertprozentige Funktionalität der Anwendung kann bei einer abweichenden Konfiguration nicht gewährleistet werden.

Das Signaturprüfservice ist eine Web-Anwendung bei der folgende Komponenten zum Einsatz kommen.

- Java 2 Plattform v1.6.0<sup>1</sup>
- Apache Tomcat v6.0.37<sup>2</sup>
- Apache Struts v1.3.10<sup>3</sup>

Die nachfolgenden Projekte bzw. Infrastrukturelemente finden im Signaturprüfservice Verwendung:

## 2.4.1 Modul für Online Applikationen – Serversignatur/Signaturprüfung

Zur Signaturverifikation wird eine speziell angepasste Version des Moduls MOA-SPSS<sup>4</sup> (Modul für Online Applikationen – Serversignatur/Signaturprüfung) auf Basis der Version 1.5.1 genutzt. Die entsprechende MOA-Distribution ist im Installations-Paket (siehe Abschnitt 4.2) dieser Anwendung inkludiert.

Grundsätzlich können ältere Versionen bis 1.3.x von MOA-SPSS verwendet werden. Dies schließt jedoch einige Dokumenttypen (z.B. EHVD-Token) bzw. einige Signatur-Varianten von der Prüfung aus.

## 2.4.2 PDF-Amtssignatur

Die Signatur des Prüfprotokolls findet mittels PDF-Textsignatur<sup>5</sup> bzw. MOA-SS statt. Die PDF-Textsignatur wurde entwickelt, um PDF-Dokumente mit einer elektronischen Signatur versehen zu können, die bei Bedarf vom Papierausdruck rekonstruiert und validiert werden kann.

### 2.4.3 IAIK-Crypto Toolkits

Beim Signaturprüfservice kommen einige IAIK-Toolkits<sup>6</sup> wie IAIK-Java Cryptography Extension, IAIK ECC, IAIK CMS-S/MIME oder XSECT zum Einsatz. Diese werden unter anderem zur Untersuchung von Zertifikaten, zur Hashberechnung, für einen Zertifikatdownload über LDAP oder für die Verifikation von CMS-Dokumenten verwendet.

Diese Komponenten sind im kommerziellen Umfeld kostenpflichtig, für Forschung und Ausbildung sind kostenlose Lizenzen<sup>7</sup> verfügbar.

<sup>&</sup>lt;sup>1</sup> http://www.oracle.com/technetwork/java/javase/downloads/index.html

<sup>&</sup>lt;sup>2</sup> http://tomcat.apache.org/download-60.cgi

<sup>&</sup>lt;sup>3</sup> http://struts.apache.org/release/1.3.x/index.html

<sup>&</sup>lt;sup>4</sup> https://joinup.ec.europa.eu/software/moa-idspss/release/all

 <sup>&</sup>lt;sup>5</sup> https://demo.egiz.gv.at/plain/projekte/signatur\_im\_e\_government/pdf\_signatur

<sup>&</sup>lt;sup>6</sup> http://jce.iaik.tugraz.at/sic/products

<sup>&</sup>lt;sup>7</sup> http://jce.iaik.tugraz.at/sic/sales/licences

# 3 Anwendungsbeschreibung

Nach erfolgter Installation (siehe Abschnitt 4.2) kann die Anwendung durch ausführen des Tomcat Servers gestartet werden. Nun kann das Frontend der Anwendung durch Aufruf der URL

http://localhost:30080/signature-verification

aufgerufen werden. Wurde der Tomcat Container für einen anderen Port als 30080 konfiguriert oder befindet sich das Signaturprüfservice nicht lokal am PC des Anwenders dann ist der Link entsprechend anzupassen.

Beim Start der Anwendung präsentiert sich dem Benutzer folgende Oberfläche.

| 🕲 Signatur-Prüfung - Mozilla Firefox |                                              |                   |               |                                                     |                                                                                    |                                                                                                    |  |  |  |
|--------------------------------------|----------------------------------------------|-------------------|---------------|-----------------------------------------------------|------------------------------------------------------------------------------------|----------------------------------------------------------------------------------------------------|--|--|--|
| <u>Eile E</u> dit <u>V</u> iew       | Hi <u>s</u> tory                             | <u>B</u> ookmarks | <u>T</u> ools | Help                                                |                                                                                    | O 100 Control 100 Control 1 |  |  |  |
| Signatur                             | Signatur-Prüfung <i>E-Government</i>         |                   |               |                                                     |                                                                                    |                                                                                                    |  |  |  |
| Info                                 | Bitte                                        | beachten          | Sie:          | * Feld muss ausgefüllt sein<br>I Hinweis auf Fehler | 🚺 Information und Hilfe zum Ausfüllen<br>🗆 Zutreffendes ankreuzen oder 🎽 auswählen | 🖾 Interaktive Ausfüllhilfe                                                                                                    |  |  |  |
|                                      |                                              |                   |               |                                                     |                                                                                    | Signatur-Prüfung v1.3.1                                                                                                    |  |  |  |
| Dokument-                            | Signatu                                      | ır prüfen         |               |                                                     |                                                                                    |                                                                                                    |  |  |  |
|                                      |                                              |                   |               |                                                     |                                                                                    |                                                                                                    |  |  |  |
|                                      |                                              |                   |               |                                                     | Datei-Upload                                                                       |                                                                                                    |  |  |  |
|                                      | Bitte uploaden Sie das zu prüfende Dokument. |                   |               |                                                     |                                                                                    |                                                                                                    |  |  |  |
|                                      | Dokument * Browse                            |                   |               |                                                     |                                                                                    |                                                                                                    |  |  |  |
|                                      | Prüfen                                       |                   |               |                                                     |                                                                                    |                                                                                                    |  |  |  |
|                                      |                                              |                   |               |                                                     |                                                                                    |                                                                                                    |  |  |  |

Abb. 3.1: Startseite des Signaturprüfservice

Nach Auswahl eines signierten Dokuments über den "Browse"-Button kann die Prüfung mit Klick auf "Prüfen" ausgelöst werden.

Nach erfolgter Prüfung wird dem Anwender eine Seite mit einer Zusammenfassung der Prüfergebnisse präsentiert (Abb. 3.3). Diese gliedert sich in zwei Teile:

**Informationen zum Dokument**: Diese umfassen den Namen des untersuchten Dokuments, dessen Größe sowie den erkannten Dokumenttyp. Zur leichteren späteren Identifizierung wird zusätzlich ein Hash-Wert (Base64-encodierter SHA1-Hash) über das Dokument berechnet.

**Informationen zum Prüfergebnis**: Der Abschnitt "Signaturen" umfasst alle im Dokument enthaltenen und geprüften Signaturen. Im Fall des in Abb. 3.3 gezeigten Ergebnisses handelt es sich beispielsweise um eine einzelne Signatur.

| 😻 Signatur-Prüf                                                                                                    | ung - Mo                 | zilla Firefox     |        |                   |                                           |                                                                                    |         |             | <u>_                                    </u> |
|----------------------------------------------------------------------------------------------------|--------------------------|-------------------|--------|-------------------|-------------------------------------------|------------------------------------------------------------------------------------|---------|-------------|----------------------------------------------|
| <u>Eile E</u> dit <u>V</u> iew                                                                                                    | History                  | <u>B</u> ookmarks | Tools  | Help              |                                           |                                                                                    |         |             |                                              |
| Signatur                                                                                                    | -Prüf                    | ung               |        |                   |                                           |                                                                                    |         | <i>E-</i> 0 | Government                                   |
| Info                                                                                                    | Bitt                     | e beachten        | Sie:   | * Fel<br>Hin      | d muss ausgefüllt sein<br>weis auf Fehler | 🚺 Information und Hilfe zum Ausfüllen<br>⊡ Zutreffendes ankreuzen oder 🎽 auswählen | 🗖 Inter | aktive Ausf | üllhilfe                                     |
|                                                                                                    |                          |                   |        |                   |                                           |                                                                                    |         |             | Signatur-Prüfung v1.3.1                      |
| Dokument-                                                                                                    | Signat                   | ur prüfen         |        |                   |                                           |                                                                                    |         |             |                                              |
|                                                                                                    |                          |                   |        |                   |                                           |                                                                                    |         |             |                                              |
|                                                                                                    |                          |                   |        |                   |                                           | Prüfprotokoll                                                                      |         |             |                                              |
|                                                                                                    |                          |                   |        | Nachfo            | lgend finden Sie Infor                    | mationen über das eingereichte Dokument.                                           |         |             |                                              |
|                                                                                                    |                          |                   |        |                   | <u> </u>                                  |                                                                                    |         |             | -                                            |
|                                                                                                    |                          |                   |        |                   |                                           | Dokument                                                                           |         |             |                                              |
|                                                                                                    |                          |                   | Date   | iname             | meldebestaetigung                         | _01.xml                                                                            |         |             | _                                            |
| Hash-Wert m2×5Ps+                                                                                                    |                          |                   | h-Wert | m2x5Ps+ZJotqhLRWb | MCWV75fkF4=                               |                                                                                    |         |             |                                              |
|                                                                                                    | Größe 7,27 kB            |                   |        |                   |                                           |                                                                                    |         |             |                                              |
|                                                                                                    |                          |                   |        | Тур               | Meldebestätigung                          |                                                                                    |         |             |                                              |
| Nachfolgend finden Sie einen Überblick über die geprüften Signaturen des eingereichten Dokuments.<br>Details zu einer Signatur können durch Klick auf den Namen des Unterzeichners eingesehen werden. |                          |                   |        |                   |                                           |                                                                                    |         |             |                                              |
|                                                                                                    |                          |                   |        |                   |                                           | Signaturen                                                                         |         |             |                                              |
|                                                                                                    | L                        | Interzeich        | nner   |                   |                                           |                                                                                    | S       | ΖM          |                                              |
|                                                                                                    | 2                        | <u>Swald Ke</u> s | ssler  |                   |                                           |                                                                                    | ок      | ок ок       |                                              |
| Eine Signatur ist dann als "gültig" zu betrachten wenn jede der Prüfungen Signaturwert (S), Zertifikat (Z) sowie Manifest (M) mit "OK" abgeschlossen wurde.                                           |                          |                   |        |                   |                                           |                                                                                    |         |             |                                              |
|                                                                                                    | Prüfprotokoll downloaden |                   |        |                   |                                           |                                                                                    |         |             |                                              |
|                                                                                                    |                          |                   |        |                   | Weite                                     | re Dokumente prüfen                                                                |         |             |                                              |

Abb. 3.2: Zusammenfassung des Prüfergebnisses

# 3.1 Interpretation des Signaturprüfergebnisses

Zunächst präsentiert sich dem Anwender eine Übersicht über alle geprüften Signaturen (Abb. 3.3). Die linke Spalte zeigt den Namen des Signators, die rechten drei Spalten zeigen das Ergebnis der Signatur-, Zertifikats- bzw. Manifest-Verifikation der jeweiligen Signatur. Eine Signatur gilt genau dann als "gültig" wenn jede einzelne der Prüfungen ein "OK" mit grünem Hintergrund aufweist.

Analog dazu gilt ein Dokument dann als "gültig" wenn jede einzelne Signatur als "gültig" betrachtet werden kann. Abb. 3.4 zeigt ein Signaturprüfergebnis das zwar ein gültiges Zertifikat sowie ein gültiges Manifest bescheinigt, die Signatur jedoch als "nicht gültig" anzeigt. Grund dafür ist eine nachträgliche (eventuell böswillige) Veränderung des Dokuments. Das Dokument kann demnach nicht als "gültig" bestätigt werden.

| s | Ζ  | М  |
|---|----|----|
| Х | ΟK | οĸ |

Abb. 3.3: Beispiel-Ergebnis (ungültige Signatur)

Ein Klick auf "Prüfprotokoll downloaden" liefert ein Prüfprotokoll (Abb. 3.5) das selbst mit einer PDF-Textsignatur versehen ist. Dies Protokoll enthält alle aus der Prüfung hervorgehenden Informationen.

| Prüfprotokoll                                                                                                    |                                                                                                    |                                                                                                    |  |  |  |
|----------------------------------------------------------------------------------------------------|----------------------------------------------------------------------------------------------------|----------------------------------------------------------------------------------------------------|--|--|--|
| Dokument                                                                                                    |                                                                                                    |                                                                                                    |  |  |  |
| Dateiname<br>Hash-Wert<br>Größe<br>Typ                                                                                        | meldebe<br>m2x5Ps+<br>7,27 kB<br>Meldebe                                                                                      | staetigung_01.xml<br>-ZJotqhLRWbMCWV75fkF4= (SHA-1, Base64-kodiert)<br>stätigung                                                                                                    |  |  |  |
| Signatur                                                                                                    |                                                                                                    |                                                                                                    |  |  |  |
| Prüfungen                                                                                                    |                                                                                                    |                                                                                                    |  |  |  |
| Signatur- bzw. P                                                                                                    | rüfzeitpunkt (UTC                                                                                                    | ) 2005-09-04T11:30:38Z                                                                                                    |  |  |  |
| Signatur<br>Manifest<br>Zertifikat                                                                                            | Die Überprüfung d<br>durchgeführt werd<br>Für diese Signatur<br>Eine formal korrek<br>Wurzelzertifikat ko<br>Anfrage angegebe | er Hash-Werte und des Werts der Signatur konnte erfolgreich<br>en.<br>ist kein Signaturmanifest notwendig.<br>te Zertifikatskette vom Signatorzertifikat zu einem vertrauenswürdigen<br>nnte konstruiert werden. Jedes Zertifikat dieser Kette ist zum in der<br>nen Prüfzeitpunkt gültig.                 |  |  |  |
| Unterzeichne                                                                                                    | er                                                                                                    |                                                                                                    |  |  |  |
| NameOOrganisationseinheitSOrganisationEStaatASeriennummerd                                                                    |                                                                                                    | swald Kessler<br>ktion IV, SU-ZMR<br>indesministerium fuer Inneres<br>z.: 202828344996, hex.: 2F3982EEA4                                                                                                    |  |  |  |
| Aussteller                                                                                                    |                                                                                                    |                                                                                                    |  |  |  |
| Name<br>Organisationseir<br>Organisation<br>Staat                                                                             | a-s<br>nheit a-s<br>A-<br>AT                                                                                                  | sign-corporate-light-02<br>sign-corporate-light-02<br>Trust Ges. f. Sicherheitssysteme im elektr. Datenverkehr GmbH<br>-                                                                                                    |  |  |  |
| Zertifikat                                                                                                    |                                                                                                    |                                                                                                    |  |  |  |
| Seriennummer d<br>Qualität G<br>zeitliche Gültigkeit g<br>Eigenschaften V<br>Verwendungszweck d<br>Zertifizierungsstatement h |                                                                                                    | z.: 80524, hex.: 013A8C<br>ewöhnliches Zertifikat<br>Itig von 2005-05-25T08:10:54Z bis 2010-05-25T08:10:54Z<br>er Prüfzeitpunkt liegt innerhalb des Gültigkeitszeitraumes.<br>erwaltungseigenschaft<br>gitalSignature, keyEncipherment, dataEncipherment<br>p://www.a-trust.at/docs/cp/a-sign-Amtssignatur |  |  |  |
| Signaturwert EobKG/L1AMcV<br>pJ4Gvs2L05eL                                                                                     |                                                                                                    | 9ji6MhYFy73VLqrAI3+gFRS2mHF/oTacjb7vR4dgEvBqdBTYh3bwUsP1/AKBYK6ZphhIS<br>7BRGtR6fdVtgTY2FIk65Sbzf1jFy+aQabTQtByC+ThTSBRSmiSP9q0QzqN9UURfj7W5cA                                                                                                    |  |  |  |
| RÜFING                                                                                                    | Unterzeichner                                                                                                    | Signatur-Prüfung v1.3.1                                                                                                    |  |  |  |
| JAP                                                                                                    | Datum/Zeit-UTC                                                                                                    | 2008-03-06T08:30:22+01:00                                                                                                    |  |  |  |
| AND ASING                                                                                                    | Aussteller-Zertifikat                                                                                                    | CN=SignaturPruefung-TestSignatur,OU=Institute for Applied<br>Information Processing and Communications,O=Graz University of<br>Technology,STREET=Inffeldgasse 16a,L=Graz,ST=Styria,C=AT                                                                                                    |  |  |  |
| * * *<br>سیست                                                                                                    | Serien-Nr.                                                                                                    | 1168252097279                                                                                                    |  |  |  |
| ***                                                                                                    | Methode                                                                                                    | urn:pdfsigfilter:bka.gv.at:text:v1.1.0                                                                                                    |  |  |  |
| Prüfhinweis                                                                                                    | Prüfservice: htt                                                                                                    | <pre>cps://demo.a-sit.at/el_signatur/verification</pre>                                                                                                    |  |  |  |

Abb. 3.4: Beispiel eines signierten Prüfprotokolls

Details zu jeder einzelnen Signatur (siehe Abb. 3.6) können durch Klick auf den jeweiligen Signator-Namen in der Zusammenfassung des Prüfergebnisses aufgerufen werden.

|                                       | Prüfungen                                                                                                    |
|---------------------------------------|----------------------------------------------------------------------------------------------------|
| Signatur- bzw.<br>Prüfzeitpunkt (UTC) | 2005-09-04T11:30:38Z                                                                                                    |
| Signatur                              | Die Überprüfung der Hash-Werte und des Werts der Signatur konnte<br>erfolgreich durchgeführt werden.                                                                                                    |
| Zertifikat                            | Eine formal korrekte Zertifikatskette vom Signatorzertifikat zu einem<br>vertrauenswürdigen Wurzelzertifikat konnte konstruiert werden. Jedes<br>Zertifikat dieser Kette ist zum in der Anfrage angegebenen<br>Prüfzeitpunkt gültig. |
| Manifest                              | Für diese Signatur ist kein Signaturmanifest notwendig.                                                                                                    |

| Unterzeichner        |                                      |  |  |
|----------------------|--------------------------------------|--|--|
| Name                 | Oswald Kessler                       |  |  |
| Organisationseinheit | Sektion IV, SU-ZMR                   |  |  |
| Organisation         | Bundesministerium fuer Inneres       |  |  |
| Staat                | AT                                   |  |  |
| Seriennummer         | dez.: 202828344996, hex.: 2F3982EEA4 |  |  |

|                      | Aussteller                                                      |
|----------------------|-----------------------------------------------------------------|
| Name                 | a-sign-corporate-light-02                                       |
| Organisationseinheit | a-sign-corporate-light-02                                       |
| Organisation         | A-Trust Ges. f. Sicherheitssysteme im elektr. Datenverkehr GmbH |
| Staat                | AT                                                              |

| Informationen zum Zertifikat |                                                                                                    |  |  |  |
|------------------------------|----------------------------------------------------------------------------------------------------|--|--|--|
| Seriennummer                 | dez.: 80524, hex.: 013A8C                                                                                                |  |  |  |
| Qualität                     | Gewöhnliches Zertifikat                                                                                                  |  |  |  |
| zeitliche Gültigkeit         | gültig von 2005-05-25T08:10:54Z bis 2010-05-25T08:10:54Z<br>Der Prüfzeitpunkt liegt innerhalb des Gültigkeitszeitraumes. |  |  |  |
| Eigenschaften                | Verwaltungseigenschaft                                                                                                   |  |  |  |
| Verwendungszweck             | digitalSignature, keyEncipherment, dataEncipherment                                                                      |  |  |  |
| Zertifizierungsstatement     | http://www.a-trust.at/docs/cp/a-sign-Amtssignatur                                                                        |  |  |  |
| Zertifikat downloaden        |                                                                                                    |  |  |  |

Abb. 3.5: Detailansicht einer Signaturprüfung

Die Kategorie "Prüfungen" der Detailansicht enthält neben dem Zeitpunkt der Signatur zusätzlich eine nähere Erläuterung der bereits auf der Übersichtsseite präsentierten Prüfergebnisse für Signatur, Zertifikat und Manifest. Hier gilt grundsätzlich wiederum, dass ein grün hinterlegtes Ergebnis als positiv (d.h. gültig) betrachtet werden kann.

Die folgenden beiden Kategorien "Unterzeichner" bzw. "Aussteller" zeigen Informationen zum Unterzeichner des Dokuments bzw. Aussteller des Zertifikats.

Der letzte Abschnitt liefert Informationen zum Zertifikat. Neben der Seriennummer wird zusätzlich die Qualität des Zertifikats angegeben. Unterschieden wird zwischen "gewöhnlichem" Zertifikat und "qualifiziertem<sup>8</sup>" Zertifikat. Weiters ist der Gültigkeitszeitraum des Zertifikats ersichtlich. Dies kann beispielsweise nützlich sein um ein negatives Zertifikatsprüfergebnis zu interpretieren.

<sup>&</sup>lt;sup>8</sup> http://www.signatur.rtr.at/de/security/faq210.html

Die für die öffentliche Verwaltung relevanten Eigenschaften<sup>9</sup> eines Zertifikats werden anhand ihrer Object Identifier ([OID]) aufgelöst und dargestellt (siehe auch Abschnitt 4.3.3.8).

Schließlich werden noch der Verwendungszweck des Zertifikats und eventuell enthaltene Zertifizierungsstatements präsentiert.

Das Zertifikat selbst kann durch Klick auf "Zertifikat downloaden" heruntergeladen werden.

## 3.2 Anzeige der Signaturdaten

Je nach Dokumentformat besteht die Möglichkeit, die der Signatur zugrunde liegenden Daten zu betrachten. Die Möglichkeit wird auf der Übersichtsseite durch das Symbol in eben dem Namen des Signators angezeigt (siehe Abb. 3.7).

![](_page_10_Picture_5.jpeg)

Abb. 3.6: Hinweis zur Ansicht der Signaturdaten

<sup>&</sup>lt;sup>9</sup> z.B. Verwaltungseigenschaft, Dienstleistereigenschaft, Notarseigenschaft, Rechtsanwaltseigenschaft, Ziviltechnikereigenschaft, Eigenschaft zur Ausstellung von Personenbindungen, Eigenschaft zur Eintragung von elektronischen Vollmachten oder Organwaltereigenschaft

Alternativ dazu kann in der Detail-Ansicht jeder Signatur der Link "signierte Daten anzeigen" (siehe Abb. 3.8) angeklickt werden.

| Prüfungen                             |                                                                                                    |  |  |  |
|---------------------------------------|----------------------------------------------------------------------------------------------------|--|--|--|
| Signatur- bzw.<br>Prüfzeitpunkt (UTC) | 2008-03-06T07:44:57Z                                                                                                    |  |  |  |
| Signatur                              | Die Überprüfung der Hash-Werte und des Werts der Signatur konnte<br>erfolgreich durchgeführt werden.                                                                                                    |  |  |  |
| Zertifikat                            | Eine formal korrekte Zertifikatskette vom Signatorzertifikat zu einem<br>vertrauenswürdigen Wurzelzertifikat konnte konstruiert werden. Jedes<br>Zertifikat dieser Kette ist zum in der Anfrage angegebenen<br>Prüfzeitpunkt gültig. |  |  |  |
| Manifest                              | Für diese Signatur ist kein Signaturmanifest notwendig.                                                                                                    |  |  |  |
|                                       |                                                                                                    |  |  |  |
|                                       | Zusatzinformationen                                                                                                    |  |  |  |
| Signaturtyp                           | Text                                                                                                    |  |  |  |
| signierte Daten anzeigen              |                                                                                                    |  |  |  |
|                                       |                                                                                                    |  |  |  |

Abb. 3.7: Möglichkeit der Anzeige der Signaturdaten über die Detailansicht

Sowohl der Klick auf das Symbol als auch auf den Link "signierte Daten anzeigen" führt zur Anzeige der Daten, die der jeweiligen Signatur zugrunde liegen. Dabei kann es sich um ein reines Text-Format (siehe Abb. 3.9) oder aber auch um ein anderes Format (z.B. PDF, falls eine Binärsignatur vorliegt) handeln.

| 🕹 Mozilla Firefox                                                                                                    | × |
|----------------------------------------------------------------------------------------------------|---|
| Blindtext<br>Streng dem definierten Wesen des Blindtextes folgend, fungiere ich als solcher und gebe mich<br>unverbindlich inhaltsleer. In bedrückender Enge in vorgefertigte Masken gepresst friste ich ein<br>freudloses Dasein auf dem schmalen Grat zwischen Nichtbeachtung und Bedeutungslosigkeit und<br>habe doch eine Bitte: Handeln Sie Sinn stiftend für meine Existenz und lesen Sie mich. |   |

Abb. 3.8: Ansicht der Signaturdaten

## 3.3 Inkrementelle Updates

Dieser Abschnitt betrifft ausschließlich die Prüfung des Dokumenttyps "Portable Document Format" (PDF).

Das PDF-Format bietet die Möglichkeit, Änderungen am Dateiinhalt als sogenannte "Inkrementelle Updates" am Ende der Datei anzuhängen. Dabei bleibt der bisherige (signierte) Dokumentinhalt vollständig erhalten. Mögliche Anwendungsfälle sind Verfahren, bei denen nach einer Signatur Ergänzungen wie z.B. Genehmigungsvermerke angebracht werden.

Neu hinzugefügte Inhalte befinden sich allerdings in unsignierten Bereichen. Um eine missbräuchliche Verwendung zu verhindern, kann PDF-AS so konfiguriert werden (siehe Abschnitt 4.3.5), dass es Dokumente mit inkrementellen Ergänzungen gesondert behandelt.

Hierbei müssen zwei Fälle unterschieden werden:

Fall #1: Ein Dokument wurde zunächst signiert und dann dessen Inhalt mittels eines inkrementellen Updates ergänzt.

**Fall #2**: Ein Dokument wurde signiert, dann dessen Inhalt mittels eines inkrementellen Updates ergänzt und schließlich nochmals signiert.

Das Dokument aus dem ersten Fall wird als ungültig betrachtet, weil ein inkrementelles Update <u>nach der letzten Signatur</u> angebracht wurde. Dies führt zu der in Abb. 3.10 gezeigten Meldung bei der Signaturprüfung.

![](_page_12_Picture_8.jpeg)

Abb. 3.9: Verhalten bei Ergänzung des Dokuments nach der letzten Signatur

Das Dokument aus dem zweiten Fall enthält zwar ein inkrementelles Update, dieses wurde jedoch durch eine nachträgliche Signatur mitsigniert. Dadurch sind die Änderungen zumindest durch die letzte Signatur abgedeckt. Das Ergebnis einer Signaturprüfung dieses Dokuments ist aus Abb. 3.11 ersichtlich. Sämtliche durch die inkrementellen Änderungen betroffene Signaturen (d.h. sämtliche Signaturen, die die inkrementellen Updates nicht abdecken) sind gesondert durch einen Stern " \* " markiert. Es wird empfohlen, die Signaturdaten für diese markierten Signaturen zusätzlich zur Prüfung einzusehen (siehe auch Abschnitt 3.2).

| 😻 Signatur-Prüfung - Mozilla Firefox                             |                                                                          |                                                                                                    |                              |                        | _ 🗆 ×                   |
|------------------------------------------------------------------|--------------------------------------------------------------------------|----------------------------------------------------------------------------------------------------|------------------------------|------------------------|-------------------------|
| <u>Eile Edit View History Bookmarks Tools Help</u>               |                                                                          |                                                                                                    |                              |                        | 0                       |
| Signatur-Prüfung                                                 |                                                                          |                                                                                                    |                              | <b>E-G</b>             | Government              |
| Bitte beachten Sie: * Fe                                         | ld muss ausgefüllt sein<br>nweis auf Fehler                              | 🚹 Information und Hilfe zum Ausfüllen<br>□ Zutreffendes ankreuzen oder 🎽 auswählen                                                          | 🔼 Inter                      | raktive Ausfü          | illhilfe                |
|                                                                  |                                                                          |                                                                                                    |                              |                        | Signatur-Prüfung v1.3.1 |
| Dokument-Signatur prüfen                                         |                                                                          |                                                                                                    |                              |                        |                         |
|                                                                  |                                                                          |                                                                                                    |                              |                        |                         |
|                                                                  |                                                                          | Prüfprotokoll                                                                                                    |                              |                        |                         |
| Nachf                                                            | olgend finden Sie Info                                                   | rmationen über das eingereichte Dokument.                                                                                                   |                              |                        |                         |
|                                                                  |                                                                          | Dekument                                                                                                    |                              |                        | a l                     |
| Detainer                                                         | h h in the set DOTO W                                                    |                                                                                                    |                              |                        |                         |
| Datemane<br>Hosh Mor                                             | blindtext_BSIG_AC                                                        | blindtext_BSIG_MOD_TSIG.pdf                                                                                                    |                              |                        |                         |
| Hash-VVerl w8fxqYSEmvtn/X                                        |                                                                          |                                                                                                    |                              |                        |                         |
| Tur                                                              | PDF Signatur (Tex                                                        | -t/,01 KD                                                                                                    |                              |                        |                         |
| Nachfolgend finden S<br>Details zu einer Sign<br>Die jeder Signa | ie einen Überblick üt<br>atur können durch Klio<br>aur zu Grunde liegend | ber die geprüften Signaturen des eingereichte<br>ck auf den Namen des Unterzeichners einges<br>en Daten können durch Klick auf 🖉 betrachtet | n Doku<br>ehen we<br>t werde | ments.<br>erden.<br>n. | 1                       |
|                                                                  |                                                                          | Signaturen                                                                                                    |                              |                        |                         |
| Nr. Unterzeichner                                                |                                                                          |                                                                                                    | S                            | ZM                     |                         |
| 1 DI Thomas Knal                                                 | *                                                                        |                                                                                                    | 🤌 ок                         | ок ок                  |                         |
| 2 DI Thomas Knal                                                 |                                                                          |                                                                                                    | 🌶 ок                         | ок ок                  |                         |
| Eine Signatur ist dann<br>sowie Manifest (M) mit "               | als "gültig" zu betrac<br>OK" abgeschlossen v                            | hten wenn jede der Prüfungen Signaturwert wurde.                                                                                            | (S), Ze                      | rtifikat (Z)           |                         |
| * Das Dokument wur<br>Grunde liegen, sollte                      | de nach Aufbringung<br>n gesondert betrachte                             | dieser Signatur ergänzt. Die Daten, die die<br>etwerden.                                                                                    | eser Si                      | ignatur zu             |                         |
|                                                                  | <u>Prüf</u>                                                              | protokoli downloaden                                                                                                    |                              |                        |                         |
|                                                                  | Weite                                                                    | ere Dokumente prüfen                                                                                                    |                              |                        |                         |

Abb. 3.10: Verhalten bei Ergänzung des Dokuments vor der letzten Signatur

# 4 Deployment

Diese Kapitel beschreibt die Server-seitigen Voraussetzungen sowie die Installation und Einrichtung des Signaturprüfportals. Clientseitig gibt es abgesehen von einem Web-Browser keine speziellen Voraussetzungen zur Nutzung der Anwendung.

## 4.1 Voraussetzungen

Zur effektiven Bereitstellung der Anwendung (speziell für den Bereich PDF-Dokumente) empfiehlt sich ein Rechner

- mit mindestens 1 GB Hauptspeicher,
- mindestens 150 MB freien Festplattenspeicher
- sowie einem Prozessor mit mindestens 2 GHz Taktfrequenz.

Außerdem werden für den Betrieb des Signaturprüfdienstes eine Java-Runtime-Environment sowie ein Apache-Tomcat-Servlet Container inkl. MOA-SPSS und dem Signaturprüfservice benötigt.

Die Java-Installation muss folgende Punkte erfüllen:

- Es muss mindestens ein JDK 1.5.x<sup>11</sup> oder neuer verwendet werden.
- Das JDK muss mit den "Java Cryptography Extension (JCE) Unlimited Strength Jurisdiction Policy Files" gepatcht worden sein (Download siehe Fußnote #12).
- Das Verzeichnis jre/lib/ext des JDKs muss zusätzlich folgende Dateien beinhalten:
  - activation-1.1.jar
  - iaik\_cms-4.01\_MOA.jar
  - iaik\_ecc.jar
  - iaik\_jce\_full-4.0\_MOA.jar
  - iaik\_Pkcs11Provider.jar
  - iaik\_Pkcs11Wrapper.jar
  - mail-1.4.jar
  - xalan.jar
  - xercesImpl.jar

Es werden Apache Tomcat Versionen ab v5.5.25 unterstützt<sup>13</sup>. Dieses Dokument beschreibt die Installation des Apache Tomcat Servers anhand der Version 6.0.37<sup>14</sup> für Windows.

Nach der Installation der Software hat der Anwender grundsätzlich die Möglichkeit die Anwendung über ein DOS-Fenster laufen zu lassen oder diese als Systemdienst einzurichten<sup>15</sup>.

<sup>&</sup>lt;sup>11</sup> http://java.sun.com/javase/downloads/index\_jdk5.jsp

<sup>&</sup>lt;sup>12</sup> http://www.oracle.com/technetwork/java/javase/downloads/jce-6-download-429243.html

<sup>&</sup>lt;sup>13</sup> http://tomcat.apache.org/

<sup>&</sup>lt;sup>14</sup> http://www.eu.apache.org/dist/tomcat/tomcat-6/v6.0.37/bin/apache-tomcat-6.0.37-windows-x86.zip

<sup>&</sup>lt;sup>15</sup> http://tomcat.apache.org/tomcat-6.0-doc/windows-service-howto.html

## 4.2 Installation der Software

Das Installations-Paket besteht aus 3 Dateien, der Beispielkonfiguration, MOA-SPSS und dem Signaturprüfdienst. Die beiden Web Archive "moa-spss.war" und "signature-verification.war" müssen in den Ordner "webapps" im Tomcat Installationsverzeichnis kopiert werden. Die Beispielkonfiguration muss in den Ordner "config" im Tomcat Installationsverzeichnis entpackt werden. Abschnitt 4.3 beschreibt die Konfigurationsmöglichkeiten.

## 4.3 Konfiguration

Grundsätzlich kann jede zum Einsatz kommende Komponente gesondert konfiguriert werden. Diese Einzelkonfigurationen werden in den folgenden Abschnitten behandelt.

<u>Hinweis</u>: Informationen zur Anpassung des Signaturblocks im Prüfprotokoll (z.B. Wahl einer eigenen Bildmarke) sind in Abschnitt 4.3.5 zu finden. Wie das Signaturzertifikat für das Prüfprotokoll angepasst werden kann beschreibt Abschnitt 4.3.6.

## 4.3.1 Mehrsprachigkeit

Die beiden XML-Konfigurationsdateien für die Dokumenterkennung (Abschnitt 4.3.2) sowie für die Signaturprüfung (Abschnitt 4.3.3) können Platzhalter-Elemente der Form #{bezeichnung} enthalten. Diese Platzhalter werden zur Laufzeit durch Texte aus dem Sprach-ResourceBundle ersetzt. So wird der Platzhalter #{error.mail.subject} zur Laufzeit abhängig von der Spracheinstellung des jeweiligen Browsers entweder durch "error notification" oder durch "Fehlerbenachrichtigung" ersetzt.

Gleichermaßen wird das zur Signatur von Prüfprotokollen verwendete PDF-AS-Profil bestimmt.

Das Sprach-ResourceBundle besteht aus einer Sprachdatei für Deutsch Sprachdatei für Englisch (applicationResources\_de.properties) und einer (applicationResources.properties). Diese Dateien befinden Ordner sich im %TOMCAT DIR%\webapps\signature-verification\WEB-INF\classes\languages.

### 4.3.2 Dokumenttyp-Erkennung

Die Konfigurationsdatei für die Dokumenttyp-Erkennung ist unter

%TOMCAT\_DIR%\conf\signature-verification\formatdetection-config.xml

zu finden. Sollte ein davon abweichender Konfigurations-Pfad erwünscht sein, kann dieser über das System-Property "formatdetection.configuration" definiert werden.

Grundsätzlich sollte es nicht notwendig sein, diese Konfiguration zu ändern. Sollte jedoch die Umbenennung eines Dokumentformats oder das Hinzufügen neuer Formate gewünscht werden, ist die Modifikation dieser Datei erforderlich.

# Wie bereits in Abschnitt 2.1 erläutert erfolgt die Formaterkennung hierarchisch. Dementsprechend hierarchisch ist auch die entsprechende Konfigurationsdatei<sup>16</sup> aufgebaut:

```
<cfg:FormatDetectionConfiguration
 xmlns:cfg="http://reference.e-government.gv.at/namespace/formatdetectionconfig/20060914#">
 <cfg:FormatDetector id="unknown">
   <cfg:Class>at.asit.formatdetection.impl.UnknownFormatDetector</cfg:Class>
   <cfg:FullName>unbekanntes Dokumentformat</cfg:FullName>
   <cfg:ShortName>unbekannt</cfg:ShortName>
   <cfg:FormatDetector id="xml">
     <cfg:Class>at.asit.formatdetection.impl.XMLFormatDetector</cfg:Class>
     <cfg:FullName>XML Digital Signature</cfg:FullName>
     <cfg:ShortName>XMLDsig</cfg:ShortName>
     <cfg:FormatDetector id="urn:oasis:names:tc:SAML:1.0:assertion:identitylink">
      <cfg:Class>at.asit.formatdetection.impl.personenbindung.PersonenbindungFormatDetector</cfg:Class>
      <cfg:FullName>Personenbindung</cfg:FullName>
       <cfg:ShortName>Personenbindung</cfg:ShortName>
     </cfg:FormatDetector>
     <cfg:FormatDetector id="birthcertificate/20060814#">
      <cfg:Class>at.asit.formatdetection.impl.geburtsurkunde.GeburtsurkundeFormatDetector</cfg:Class>
      <cfg:FullName>Geburtsurkunde (Demonstrator A-SIT)</cfg:FullName>
     </cfg:FormatDetector>
     <cfg:FormatDetector id="http://reference.e-government.gv.at/namespace/mandates/20040701#">
      <cfg:Class>at.asit.formatdetection.impl.mandate.MandateFormatDetector</cfg:Class>
      <cfg:FullName>Elektronische Vollmacht</cfg:FullName>
       <cfg:ShortName>Vollmacht</cfg:ShortName>
     </cfg:FormatDetector>
   </cfg:FormatDetector>
   <cfg:FormatDetector id="pdf">
     <cfg:Class>at.asit.formatdetection.impl.PDFFormatDetector</cfg:Class>
     <cfg:FullName>Portable Document Format</cfg:FullName>
     <cfg:ShortName>PDF</cfg:ShortName>
     <cfg:FormatDetector id="pdf-as">
      <cfg:Class>at.asit.formatdetection.impl.PDFASFormatDetector</cfg:Class>
<cfg:FullName>PDF Signatur</cfg:FullName>
       <cfg:ShortName>PDF-AS</cfg:ShortName>
     </cfg:FormatDetector>
   </cfg:FormatDetector>
   <cfg:FormatDetector id="multipurpose_internet_mail_extension">
     <cfg:Class>at.asit.formatdetection.impl.mime.MimeFormatDetector</cfg:Class>
     <cfg:FullName>Multipurpose Internet Mail Extension</cfg:FullName>
     <cfg:ShortName>smime-signed-data</cfg:ShortName>
   </cfg:FormatDetector>
 </cfg:FormatDetector>
</cfg:FormatDetectionConfiguration>
```

Jeder Block entspricht einem bestimmten Dokumentformat. Ein Block besteht aus folgenden Komponenten (fett gekennzeichnet sind die variablen Teile).

<cfg:FormatDetector id="eindeutiger Bezeichner">
 <cfg:Class>implementierende Klasse</cfg:Class>
 <cfg:Version>Versionsnummer des Dokumentformats</cfg:Version>
 <cfg:FullName>vollständiger Name des Dokumentformats</cfg:FullName>
 <cfg:ShortName>Kurzbezeichnung des Dokumentformats</cfg:ShortName>
</cfg:FormatDetector>

eindeutiger Bezeichner: Dieser Bezeichner stellt eine eindeutige Identifikation des Dokumentformats dar. Über diesen Bezeichner wird im Verifikationsteil der Anwendung ein entsprechender Verifikator ausgewählt. Als Bezeichner können beliebige Texte (die jedoch keinen Beistrich beinhalten dürfen) gewählt werden – solange diese eindeutig innerhalb dieser Konfiguration sind.

<sup>&</sup>lt;sup>16</sup> Die abgebildete Datei soll die Konfiguration verdeutlichen und ist deshalb in verkürzter Form dargestellt.

implementierende Klasse: bezeichnet die Klasse, die ein bestimmtes Dokumentformat erkennen kann. (z.B. at.asit.formatdetection.impl.XMLFormatDetector). Jede Klasse muss das Interface at.asit.formatdetection.FormatDetector implementieren.

- Versionsnummer des Dokumentformats (optional): Hiermit kann eine Versionsbezeichnung angegeben werden, die auch im Prüfprotokoll aufscheint. Als Versionsnummer kann ein beliebiger Text angegeben werden (z.B. "1.0.1rev2").
- vollständiger Name des Dokumentformats (optional): Hiermit kann ein Begriff definiert werden, der das Dokumentformat bezeichnet. (z.B. "XML Digital Signature").
- Kurzbezeichnung des Dokumentformats (optional): Hiermit kann eine Kurzbezeichnung für das Dokumentformat definiert werden (z.B. "XMLDsig").

### 4.3.3 Signaturprüfservice

Die Konfigurationsdatei für das Signaturprüfservice ist unter

%TOMCAT\_DIR%\conf\signature-verification\application\_config.xml

zu finden. Sollte ein davon abweichender Konfigurationspfad erwünscht sein, kann dieser über das System-Property "signatureverification.configuration" definiert werden.

Das folgende Listing zeigt zum besseren Verständnis eine leicht verkürzte Darstellung.

```
<properties>
 <category name="general">
   <fileupload.maxfilesize>20971520</fileupload.maxfilesize>
 </category>
 <category name="error">
  <mailto>technology@a-sit.at</mailto>
   <subject>Fehlerbenachrichtigung</subject>
 </category>
 <category name="pdf-as">
   <resource.path>${catalina.base}/conf/signaturpruefservice/pdf-as</resource.path>
   <signature.type>SIGNATUR</signature.type>
   <sign.report>true</sign.report>
   <signature.mode>textual</signature.mode>
 </category>
 <category name="moa">
   <category name="sp!
     <connection.url>http://localhost:30080/moa-spss/services/SignatureVerification</connection.url>
     <trustprofile.id>signature-verification-trustprofile-id</trustprofile.id>
   </category>
 </category>
 <category name="format-to-verifyclient">
   <!-- category names like "xmldsig" may be chosen arbitrarily -->
   <category name="xmldsig">
     <format.id>
      xml.
      birthcertificate/20060814#
     </format.id>
     <verifier.impl>at.asit.verifysignaturetool.verification.client.impl.XMLVerifyClientImpl</verifier.impl>
   </category>
   <category name="identitylink">
     <format.id>urn:oasis:names:tc:SAML:1.0:assertion:identitylink</format.id>
     <verifier.impl>
      at.asit.verifysignaturetool.verification.client.impl.PersonenbindungVerifyClientImpl
     </verifier.impl>
   </category>
   <category name="mandate">
<format.id>http://reference.e-government.gv.at/namespace/mandates/20040701#</format.id>

     <verifier.impl>at.asit.verifysignaturetool.verification.client.impl.MandateVerifyClientImpl</verifier.impl>
   </category>
   <category name="pdf-as">
     <format.id>pdf-as</format.id>
     <verifier.impl>at.asit.verifysignaturetool.verification.client.impl.PDFASVerifyClientImpl</verifier.impl>
   </category>
   <category name="smime">
     <format.id>multipurpose_internet_mail_extension</format.id>
     <verifier.impl>at.asit.verifysignaturetool.verification.client.impl.SMimeVerifyClientImpl</verifier.impl>
   </category>
 </category>
 <category name="known_egov_oids"
   <root.oid>1.2.40.0.10</root.oid>
```

```
<category name="1.2.40.0.10.1.1.1">
     <name>Verwaltungseigenschaft</name>
     <description>Der Zertifikatsinhaber gehört einer Verwaltungsorganisation an.</description>
   </category>
   <category name="1.2.40.0.10.1.1.2">
     <name>Dienstleistereigenschaft</name>
     <description>
      Der Zertifikatinhaber ist im Auftrag (als Dienstleister) einer öffentlichen Verwaltungsorganisation
      tätig.
     </description>
   </category>
   <category name="1.2.40.0.10.3.1">
    <name>Notarseigenschaft</name>
   </category>
   <category name="1.2.40.0.10.3.2">
     <name>Rechtsanwaltseigenschaft</name>
   </category>
   <category name="1.2.40.0.10.3.3">
     <name>Ziviltechnikereigenschaft</name>
   </category>
   <category name="1.2.40.0.10.1.7.1">
     <name>Eigenschaft zur Ausstellung von Personenbindungen</name>
   </category>
   <category name="1.2.40.0.10.1.7.2">
    <name>Eigenschaft zur Eintragung von elektronischen Vollmachten</name>
   </category>
   <category name="1.2.40.0.10.3.10">
     <name>Organwaltereigenschaft</name>
   </category>
 </category>
 <category name="certificate_annotation">
   <!-- category names like "ECard VSig CA 2" may be chosen arbitrarily -->
   <category name="ECard VSig CA 2">
     <issuer.name>C=AT,O=Hauptverband österr. Sozialvers.,CN=VSig CA 2</issuer.name>
     <annotation>E-Card Verwaltungssignatur</annotation>
   </category>
   <category name="A1 SIGNATUR">
     <issuer.name>CN=A1 SIGNATUR,OU=A1.net,O=mobilkom austria AG &amp; Co KG,C=AT</issuer.name>
     <annotation>A1 Verwaltungssignatur</annotation>
   </category>
 </category>
 <category name="ldap-mapping">
   <!-- sub-category names like "a-sign-Premium-Sig-01" may be chosen arbitrarily -->
   <category name="a-sign-Premium-Sig-01">
     <issuer.name>CN=a-sign-Premium-Sig-01,OU=a-sign-Premium-Sig-01,O=A-Trust Ges. f. Sicherheitssysteme im
elektr. Datenverkehr GmbH,C=AT</issuer.name:
     <ldap.url>ldap://ldap.a-trust.at/ou=a-sign-Premium-Sig-01,o=A-Trust,c=at</ldap.url>
   </category>
   <category name="a-sign-Premium-Sig-02">
     <issuer.name>CN=a-sign-Premium-Sig-02,0U=a-sign-Premium-Sig-02,0=A-Trust Ges. f. Sicherheitssysteme im
elektr. Datenverkehr GmbH,C=AT</issuer.name>
    <ldap.url>ldap://ldap.a-trust.at/ou=a-sign-Premium-Sig-02,o=A-Trust,c=at</ldap.url>
   </category>
   <category name="a-sign-Premium-Enc-01">
     <issuer.name>CN=a-sign-Premium-Enc-01,OU=a-sign-Premium-Enc-01,O=A-Trust Ges. f. Sicherheitssysteme im
elektr. Datenverkehr GmbH,C=AT</issuer.name
     <ldap.url>ldap://ldap.a-trust.at/ou=a-sign-Premium-Enc-01,o=A-Trust,c=at</ldap.url>
   </category>
   <category name="a-sign-Premium-Enc-02">
     <issuer.name>CN=a-sign-Premium-Enc-02,OU=a-sign-Premium-Enc-02,O=A-Trust Ges. f. Sicherheitssysteme im
elektr. Datenverkehr GmbH,C=AT</issuer.name>
    <ldap.url>ldap://ldap.a-trust.at/ou=a-sign-Premium-Enc-02,o=A-Trust,c=at</ldap.url>
   </category>
   <category name="a-sign-Corporate-Light-01">
     <issuer.name>CN=a-sign-corporate-light-01,OU=a-sign-corporate-light-01,O=A-Trust Ges. f. Sicherheitssysteme
im elektr. Datenverkehr GmbH, C=AT</issuer.name>
     <ldap.url>ldap://ldap.a-trust.at/ou=a-sign-corporate-light-01,o=A-Trust,c=at</ldap.url>
   </category>
   <category name="a-sign-Corporate-Light-02">
     <issuer.name>CN=a-sign-corporate-light-02,0U=a-sign-corporate-light-02,0=A-Trust Ges. f. Sicherheitssysteme
im elektr. Datenverkehr GmbH,C=AT</issuer.name>
     <ldap.url>ldap://ldap.a-trust.at/ou=a-sign-corporate-light-02,o=A-Trust,c=at</ldap.url>
   </category>
   <category name="a-sign-Corporate-Light-03">
     <issuer.name>CN=a-sign-corporate-light-03,0U=a-sign-corporate-light-03,0=A-Trust Ges. f. Sicherheitssysteme
im elektr. Datenverkehr GmbH,C=AT</issuer.name>
     <ldap.url>ldap://ldap.a-trust.at/ou=a-sign-corporate-light-03,o=A-Trust,c=at</ldap.url>
   </category>
```

```
<category name="ECard VSig CA 2">
    <issuer.name>C=AT,O=Hauptverband österr. Sozialvers.,CN=VSig CA 2</issuer.name>
    <ldap.url>ldap://ldap.ecard.sozialversicherung.at/ou=VSig CA 2,o=Hauptverband österr.
Sozialvers.,c=at</ldap.url>
    <serialnumber.attrname>serialNumber</serialnumber.attrname>
    </category>
</category>
```

</properties>

Die Konfiguration ist ähnlich wie jene für die Dokumenterkennung aufgebaut. Sie gliedert sich in mehrere Teile (Kategorien) die nun im Folgenden erläutert werden.

#### 4.3.3.1 Kategorie "general"

In dieser Rubrik kann die maximale erlaubte Größe von zu prüfenden Dateien festgelegt werden. Der Schlüssel <fileupload.maxfilesize> muss die maximale Größe in Bytes enthalten.

Mit dem Schlüssel <info.url> kann eine URL zu einer Informationsseite angegeben werden. Die URL kann dann über den großen "Info"-Button in der Kopfzeile jeder Seite aufgerufen werden. Der Parameter ist optional.

#### 4.3.3.2 Kategorie "error"

Im Falle eines unerwarteten Fehlers wird dem Benutzer eine Fehlerseite mit einem Hinweis einen Verantwortlichen unter einer bestimmten E-Mail-Adresse zu kontaktieren präsentiert. Bei Klick auf die E-Mail-Adresse öffnet sich eine leere E-Mail-Nachricht des Standard-E-Mail-Client des Anwenders bei dem die Empfänger-Adresse (<mailto>) sowie der Betreff (<subject>) bereits vorausgefüllt sind.

#### 4.3.3.3 Kategorie "pdf-as"

Diese Kategorie umfasst die Bezeichnung des Konfigurationsverzeichnisses (<resource.path>) von PDF-AS (siehe auch Abschnitt 4.3.5) sowie das zur Signatur des Prüfprotokolls verwendete PDF-AS-Profil (<signature.type>). Um die Mehrsprachigkeit auch in der Signatur des Prüfprotokolls einfließen lassen zu können wurde an dieser Stelle kein absoluter Profilname sondern wiederum ein Platzhalter (siehe Abschnitt 4.3.1) eingetragen. Der eigentliche Profilname ist im Sprach-Resource-Bundle konfiguriert.

Die Festlegung des Konfigurationsverzeichnisses kann absolut, relativ oder in Kombination mit System-Properties wie catalina.base, catalina.home etc. erfolgen:

z.B. \${catalina.base}/conf/signaturpruefservice/pdf-as

Der Schlüssel <sign.report> legt fest, ob das Prüfprotokoll signiert werden soll ( $\rightarrow$  "true") oder nicht ( $\rightarrow$  "false").

Der Schlüssel <signature.mode> legt fest, ob das Prüfprotokoll textuell (textual) oder binär (binary) signiert werden soll. Default-Wert ist textual.

Mit dem Schlüssel <signeddata.source> kann festgelegt werden, ob die Anzeige signierter Daten angeboten werden soll bzw. wenn ja, dann ob die Daten von MOA-SP oder von PDF-AS entnommen werden. Die MOA-Variante ist empfohlen.

Erlaubte Werte für diesen Schlüssel sind:

- OFF: Die signierten Daten werden nicht angezeigt.
- MOA: Die der Signatur zu Grunde liegenden Daten werden von MOA-SP entnommen.

PDFAS: Die der Signatur zu Grunde liegenden Daten werden von PDF-AS entnommen.

#### 4.3.3.4 Kategorie "moa"

Die Festlegung der URL (<connection.url>) der MOA-Signaturprüfung sowie das zu verwendende TrustProfile (<trustprofile.id>) wird in der Unterkategorie "sp" definiert.

#### 4.3.3.5 Kategorie "format-to-verifyclient"

Dieser Abschnitt umfasst die Zuordnung von Dokumentformaten über deren Identifier (siehe Abschnitt 4.3.2) zu bestimmten Verifikatoren. Diese Verifikatoren extrahieren – auf geeignete Weise – signaturrelevante Informationen und geben diese an die MOA-Signaturprüfung weiter.

Jedem Verifier ist eine eigene Kategorie gewidmet, deren Name frei gewählt werden kann. Jede dieser Unter-Kategorien besteht aus folgenden Elementen:

- <format.id> hier werden die Identifier der zu verknüpfenden Dokumentformate angegeben. Im Regelfall wird für jeden Verifikator ein bestimmtes Dokumentformat festgelegt. Es ist jedoch auch möglich mehrere Dokumentformate einem Verifikator zuzuordnen. In diesem Fall sind die Identifier durch Komma von einander zu trennen. z.B. xml, birthcertificate/20060814#
- <verifier.impl> Hiermit wird die konkrete Implementierung eines Verifiers angegeben.
  Jeder Verifier muss das Interface at.asit.verifysignaturetool.verification.
  client.VerifyClient implementieren.

#### 4.3.3.6 Kategorie "format-filter"

Hier können spezielle Filter definiert werden, die nach einer Signaturprüfung aufgerufen werden. Hiermit ist es möglich, dokumentformatspezifische Anmerkungen im Prüfprotokoll unterzubringen.

#### 4.3.3.7 Kategorie "erechnung"

Diese Kategorie ist eigens für den Bereich "Elektronische Rechnung" geschaffen worden. Hier können E-Rechnungs-spezifische Einstellungen (z.B. erlaubte E-Rechnungs-Aussteller oder nicht erlaubte E-Rechnungs-Aussteller) getroffen werden.

#### 4.3.3.8 Kategorie "known\_egov\_oids"

X.509-Zertifikate erlauben die Aufnahme von zusätzlichen Attributen in Form von Zertifikatserweiterungen. Spezielle – für die öffentliche Verwaltung relevante – Attribute sind über deren Object Identifier (OID) erkennbar (siehe auch [OID]). Diese OIDs besitzen einen gemeinsamen Wurzel-Identifier (1.2.40.0.10).

Über die Kategorie "known\_egov\_oids" werden die einzelnen Eigenschaften über ihre OIDs registriert und mit einem entsprechenden Text (wie z.B. "Verwaltungseigenschaft") versehen. Dieser Text scheint anstelle der OIDs im Prüfprotokoll auf.

Der oben angesprochene Wurzel-Identifier wird mit dem Schlüssel <root.oid> festgelegt. Jede registrierte OID wird über eine eigene Kategorie abgebildet. Der Name der Kategorie enthält die jeweilige OID (z.B. <category name="1.2.40.0.10.1.1.1">).

Jede Kategorie kann folgende zwei Schlüssel enthalten:

- <name> Dies kennzeichnet den zur jeweiligen OID gehörenden Namen, der auch im Prüfprotokoll aufscheint (z.B. "Verwaltungseigenschaft").
- <description> Dieser Parameter ist optional und erlaubt die Angabe einer genaueren
  Erläuterung (z.B. "Der Zertifikatsinhaber gehört einer Verwaltungsorganisation an.").

#### 4.3.3.9 Kategorie "certificate\_annotation"

Vielfach erscheint es nützlich geprüfte Dokumente mit Signaturen von Zertifikaten eines bestimmten Ausstellers mit speziellen Anmerkungen zu versehen. Dies erlaubt es beispielsweise eine E-Card- bzw. A1-Verwaltungssignatur zu kennzeichnen.

Jede Anmerkung wird über eine Unter-Kategorie realisiert, deren Name frei wählbar ist. Jede Kategorie besitzt folgende zwei Parameter:

<issuer.name> enthält den Distinguished Name des Zertifikat-Ausstellers in einem RFC2253 ([RFC2253]) konformen Format

(z.B. "C=AT,O=Hauptverband österr. Sozialvers.,CN=VSig CA 2")

<annotation> enthält eine Anmerkung in Form eines beliebigen Texts. Die Anmerkung wird Prüfprotokollen für Dokumente basierend auf Zertifikaten des jeweiligen Ausstellers hinzugefügt.

#### 4.3.3.10 Kategorie "Idap-mapping"

Zur Verifikation von signierten Dokumenten ist stets das der Signatur zu Grunde liegende Zertifikat erforderlich. Befindet sich das Zertifikat nicht eingebettet im Dokument ist es erforderlich, dieses über einen LDAP-Verzeichnisdienst herunterzuladen.

Die Kategorie "Idap-mapping" verknüpft nun Ausstellernamen (Distinguished Names im RFC2253 ([RFC2253]) Format) mit LDAP-URLs. Diese Verknüpfung findet beispielsweise bei CMS-Dokumenten ohne Signaturzertifikat Verwendung. Jede Unterkategorie (der jeweilige Name ist frei wählbar) umfasst eine bestimmte Verknüpfung von Ausstellername zu LDAP-URL.

Eine Kategorie enthält folgende Schlüssel:

- <issuer.name> enthält den Distinguished Name des Zertifikat-Ausstellers in einem RFC2253 ([RFC2253]) konformen Format
- <ldap.url> enthält die URL über die ein bestimmter LDAP-Server angesprochen werden kann
- <serialnumber.attrname> enthält den Namen des Attributs das die Seriennummer auf dem jeweiligen LDAP-Server kennzeichnet. Der Parameter ist optional. Ist kein Parameter angegeben, wird "eidCertificateSerialNumber" angenommen.

#### 4.3.3.11 Kategorie "logging"

In dieser Kategorie kann ein Logger registriert werden, der Informationen über durchgeführte Prüfungen aufzeichnet. Es wird empfohlen, diesen Logger über einen eigenen Log4j-Appender zu konfigurieren.

Der Logger muss das Interface at.asit.verifysignaturetool.logger.SVLogger implementieren.

Die Kategorie enthält folgenden Schlüssel:

<svlogger.impl> bezeichnet die zu verwendende Logger-Implementierung. Wird der Konfigurationsschlüssel nicht verwendet, wird automatisch die interne Implementierung at.asit.verifysignaturetool.logger.impl.SimpleSVLogger verwendet. Diese zeichnet statistische Daten (Zeit, Ergebnis, Anzahl der Signaturen sowie Typ und Hashwert des geprüften Dokuments) auf, lässt jedoch keinen Rückschluss auf das geprüfte Dokument zu.

Hinweis: Ist kein Logging erwünscht, kann folgende interne Implementierung angegeben werden: at.asit.verifysignaturetool.logger.NoSVLogger.

### 4.3.4 Apache Tomcat Servlet Container

Die Haupt-Konfigurationsdatei des Apache Tomcat Servlet Containers befindet sich unter

%TOMCAT\_DIR%\conf\server.xml

Hier kann der Port für MOA-SPSS/Signaturprüfservice bzw. der Shutdown-Port geändert werden, falls es zu Konflikten mit Anwendungen kommt, die den vorgegebenen Ports 30080 bereits verwenden.

<u>Warnung</u>: Nach einer Port-Änderung darf nicht vergessen werden, diese auch in den Konfigurationen für das Signaturprüfservice (Abschnitt 4.3.3.3 und 4.3.3.4) sowie für PDF-AS (Abschnitt 4.3.5) nachzuziehen.

Weitere Informationen zur Konfiguration des Servlet Containers entnehmen Sie bitte der Apache Tomcat Dokumentation ([TOMCAT]).

### 4.3.5 PDF-AS

Die Konfigurationsdatei für die Komponente PDF-AS befindet sich unter

%TOMCAT\_DIR%\conf\signature-verification\pdf-as\cfg\config.properties

<u>Warnung</u>: Der Speicherort der PDF-AS-Konfiguration kann über die Konfiguration des Signaturprüfservice angepasst werden. Der oben stehende Pfad bezieht sich auf den nach der Installation voreingestellten Pfad. Sollte dieser nachträglich durch den Anwender verändert werden muss dies gegebenenfalls berücksichtigt werden.

Für eine detaillierte Konfiguration sei auf die PDF-AS Dokumentation ([PDF-AS]) verwiesen. Jene Schlüssel, die für die Anpassung im Zusammenhang mit dem Signaturprüfservice relevant sind werden jedoch im Folgenden inkl. der voreingestellten Werte aufgezählt und erläutert.

#### Prüfung inkrementeller Updates

#### check\_document = true

Diese Eigenschaft bestimmt die Behandlung inkrementeller Updates . Wird true gesetzt , werden inkrementelle Updates erkannt und wie in Abschnitt 3.3 erläutert, behandelt. Ein Wert false deaktiviert die Berücksichtigung inkrementeller Updates.

#### **MOA-Serversignatur**

moa.sign.url = http://localhost:30080/moa-spss/services/SignatureCreation
Kennzeichnet die URL mit der die Serversignaturfunktion von MOA genutzt werden kann.

#### moa.sign.KeyIdentifier = signature-verification-keygroup-id

Entspricht dem in der MOA-Konfiguration festgelegten Keyldentifier und steht stellvertretend für den privaten Schlüssel mit dem das Prüfprotokoll unterzeichnet wird.

#### **MOA-Signaturprüfung**

moa.verify.url = http://localhost:30080/moa-spss/services/SignatureVerification
Kennzeichnet die URL mit der die Signaturprüffunktion von MOA genutzt werden kann.

#### moa.verify.TrustProfileID = signature-verification-trustprofile-id

Entspricht dem in der MOA-Konfiguration festgelegten Trustprofile welches Zertifikate als Vertrauensanker (siehe Fußnote 17) enthält.

### PDF-AS Profilkonfiguration

Zur Erläuterung einiger Konfigurationsschlüssel wird folgender Parameter als Platzhalter verwendet.

| Name     | Beschreibung                         | vorgegebener Standardwert |
|----------|--------------------------------------|---------------------------|
| %PROFIL% | Bezeichnet das PDF-AS-Signaturprofil | AMTSSIGNATURBLOCK_DE      |

<u>Hinweis</u>: Das voreingestellte Profil zur Signatur des Prüfprotokolls lautet "AMTSSIGNATURBLOCK\_DE". Sollte der Profilname an dieser Stelle geändert werden muss gleichfalls die Konfiguration des Signaturprüfservice nachgezogen werden (siehe Abschnitt 4.3.3.3 bzw. 4.3.1).

```
sig_obj.<u>%PROFIL%</u>.value.SIG_SUBJECT = Signaturprüfservice v1.7.0
Dieser Text erscheint unter der Rubrik "Signator" im Signaturblock des Prüfprotokolls.
```

```
sig_obj.%PROFIL%.value.SIG_META = Prüfservice: http://localhost:30080/signature-
verification
```

Dieser Text erscheint unter der Rubrik "Hinweis" im Signaturblock des Prüfprotokolls.

```
sig_obj.%PROFIL%.value.SIG_LABEL = ./images/signatur-logo.jpg
```

Dieser Schlüssel dient dazu eine Bildmarke für den Signaturblock zu definieren.

### 4.3.6 MOA-SPSS

Die Konfiguration für die Komponente MOA-SPSS ist im Verzeichnis

```
%TOMCAT_DIR%\conf\moa-spss
```

zu finden. Hier sind

- die Konfigurationsdatei spss.config.xml
- sowie der private Schlüssel keys\signature-verification für die Signatur des Prüfprotokolls in Form einer PKCS#12-Datei
- als auch das Trustprofil trustProfiles\signature-verification für die Verifikation in Form von X.509-Zertifikaten abgelegt.

#### Einrichtung des Signaturzertifikats für das Prüfprotokoll

Das neu einzurichtende Signaturzertifikat muss in Form einer PKCS#12-Datei vorliegen. Diese Datei repräsentiert einen passwortgeschützten Software-Schlüsselspeicher für private Schlüssel.

Zur Einrichtung sind folgende Schritte erforderlich:

- 1. Kopieren Sie Ihre neue Schlüsseldatei (z.B. pkcs12\_schluessel\_datei.p12) in den Ordner keys\signature-verification.
- 2. Öffnen der oben genannten Datei spss.config.xml mit einem Editor.
- 3. Geben Sie Ihre neue Schlüsseldatei durch Modifikation des folgenden Abschnitts bekannt: <cfg:SoftwareKeyModule>

```
<cfg:Id>signature-verification-keymodule-id</cfg:Id>
<cfg:FileName>keys/signature-verification/pkcs12_schluessel_datei.p12</cfg:FileName>
<cfg:Password>passwort</cfg:Password>
</cfg:SoftwareKeyModule>
```

Anstelle von pkcs12\_schluessel\_datei.p12 ist der Name der neuen Schlüsseldatei, bzw. anstelle von passwort ist das entsprechende Passwort anzugeben.

4. Wählen Sie den Signaturschlüssel durch Anpassung des folgenden Abschnitts aus: <cfg:KeyGroup>

```
<cfg:Id>signature-verification-keygroup-id</cfg:Id>
<cfg:Key>
<cfg:KeyModuleId>signature-verification-keymodule-id</cfg:KeyModuleId>
<cfg:KeyCertIssuerSerial>
<dsig:X509IssuerName>aussteller_distinguished_name</dsig:X509IssuerName>
<dsig:X509SerialNumber>seriennummer</dsig:X509SerialNumber>
</cfg:KeyCertIssuerSerial>
</cfg:KeyAcoup>
```

Anstelle von aussteller\_distinguished\_name geben Sie bitte den RFC2253konformen Distinguished Name des Austellers Ihres neuen Signaturzertifikats an (z.B. CN=MOA Test CA,OU=EGIZ,O=TU Graz,C=AT).

Für seriennummer ist die Seriennummer des neuen Signaturzertifikats im Dezimalformat (z.B. 21) anzugeben.

Schließlich darf nicht darauf vergessen werden, das neue Zertifikat (oder ein passendes 5. als Vertrauensanker<sup>17</sup> Intermediate-Zertifikat) in das Verzeichnis Rootbzw. können trustProfiles\signature-verification zu kopieren. Andernfalls Prüfprotokolle – signiert mit dem neuen Zertifikat – nicht mit dem Signaturprüfservice verifiziert werden.

Die Konfiguration von MOA-SPSS wird an dieser Stelle nicht weiter erläutert. Dazu sei auf die MOA-SPSS-Handbücher ([MOA-SPSS]) verwiesen.

<sup>&</sup>lt;sup>17</sup> Ein Vertrauensanker ist ein CA-Zertifikat, das explizit als vertrauenswürdig eingestuft wird. MOA-SP versucht bei der Konstruktion einer Zertifikatskette, einen Pfad vom Signatorzertifikat bis hin zu einem der konfigurierten Vertrauensanker zu finden. Gelingt dies, wird auch das Signatorzertifikat als vertrauenswürdig betrachtet, ansonsten nicht.

# Referenzen

| [MOA]      | MOA: Serversignatur (SS), Signaturprüfung (SP), Version 1.4.2<br>http://egovlabs.gv.at/projects/moa-idspss<br>abgerufen aus dem WWW am 13.12.2007                                            |
|------------|----------------------------------------------------------------------------------------------------|
| [MOA-SPSS] | MOA: Serversignatur (SS) und Signaturprüfung (SP) Handbücher, Version 1.4<br>http://moa-idspss.egovlabs.gv.at/moa-spss-1.4.2/doc/handbook/index.html<br>abgerufen aus dem WWW am 3.12.2007   |
| [OID]      | Bundeskanzleramt Österreich;<br>Arno Hollosi, Herbert Leitold, Thomas Rössler, Robert Wollendorfer<br><i>Object Identifier der öffentlichen Verwaltung</i> , Version 1.0.7                   |
| [PDF-AS]   | Wilfried Lackner, Wolfgang Prinz:<br><i>PDF-AS Amtssignatur für elektronische Aktenführung</i> , Version 2.2<br>https://demo.egiz.gv.at/plain/projekte/signatur_im_e_government/pdf_signatur |
| [RFC2253]  | IETF Network Working Group:<br>LDAP (v3): UTF-8 String Representation of Distinguished Names<br>http://www.ietf.org/rfc/rfc2253.txt<br>abgerufen aus dem WWW am 14.02.2007                   |
| [TOMCAT]   | The Apache Software Foundation:<br><i>The Apache Tomcat 5.5 Servlet/JSP Container</i><br>http://tomcat.apache.org/tomcat-5.5-doc/index.html<br>abgerufen aus dem WWW am 14.02.2007           |

# Historie

| Version            | Datum      | Kommentar                                                                                                    |  |  |
|--------------------|------------|----------------------------------------------------------------------------------------------------|--|--|
| 0.8                | 14.02.2007 | erster Entwurf                                                                                                    |  |  |
| Ersteller          |            |                                                                                                    |  |  |
| Thomas Knall       |            |                                                                                                    |  |  |
| Version            | Datum      | Kommentar                                                                                                    |  |  |
| 0.9                | 14.02.2007 | Durchsicht                                                                                                    |  |  |
| Ersteller          |            |                                                                                                    |  |  |
| Herbert Leitold    |            |                                                                                                    |  |  |
| Version            | Datum      | Kommentar                                                                                                    |  |  |
| 1.0                | 15.02.2007 | minimale Änderungen,                                                                                                    |  |  |
| Ersteller          |            | Abschnitt bzgl. "Einrichtung als Windows-Service" hinzugefügt                                                                 |  |  |
| Thomas Knall       |            |                                                                                                    |  |  |
| Version            | Datum      | Kommentar                                                                                                    |  |  |
| 1.1                | 3.12.2007  | Anpassungen an die Version 1.2.5 der Anwendung.                                                                               |  |  |
| Ersteller          |            |                                                                                                    |  |  |
| Thomas Knall       |            |                                                                                                    |  |  |
| Version            | Datum      | Kommentar                                                                                                    |  |  |
| 1.2                | 19.12.2007 | Anmerkungen zur Konfiguration über System-Properties sowie                                                                    |  |  |
| Ersteller          |            | Ergänzung der Rubrik "pdf-as" bzgl. Flag zum Ein/Ausschalten<br>der Signatur des Prüfprotokolls.                              |  |  |
| Version            | Datum      | Kommentar                                                                                                    |  |  |
| 1.3                | 24.01.2008 | • Konfigurationsschlüssel " <providesignaturedata.url>"</providesignaturedata.url>                                            |  |  |
| Ersteller          |            | <ul> <li>Neuen Schlüssel <info url=""> eingeführt</info></li> </ul>                                                           |  |  |
| Thomas Knall       |            | • Neuen Schlüssel <signeddata.source> eingeführt.</signeddata.source>                                                         |  |  |
| Version            | Datum      | Kommentar                                                                                                    |  |  |
| 1.4                | 06.03.2008 | • Neuen Schlüssel < signature.mode > eingeführt (Wahl des                                                                     |  |  |
| Ersteller          |            | Signatur-Modus textual oder binary).                                                                                          |  |  |
| Thomas Knall       |            | <ul> <li>Hinweis zu fiktementenen Opdates finzugerügt.</li> <li>Hinweis zur Anzeige der Signaturdaten hinzugefügt.</li> </ul> |  |  |
| Version            | Datum      | Kommentar                                                                                                    |  |  |
| 1.5                | 20.06.2008 | Neue Kategorie logging mit Konfigurationsschlüssel                                                                            |  |  |
| Ersteller          |            | <svlogger.impl> eingeführt (Wahl eines Loggers für das<br/>Prüfergebnis)</svlogger.impl>                                      |  |  |
| Thomas Knall       |            |                                                                                                    |  |  |
| Version            | Datum      | Kommentar                                                                                                    |  |  |
| 1.6                | 25.06.2008 | Abschnitt mit Hinweisen zum Deployment eingefügt                                                                              |  |  |
| Ersteller          |            | (Abschnitt 4.4)                                                                                                    |  |  |
| Thomas Knall       |            |                                                                                                    |  |  |
| Version            | Datum      | Kommentar                                                                                                    |  |  |
| 1.7                | 15.07.2013 | Anpassungen an die Version 1.7 der Anwendung                                                                                  |  |  |
| Ersteller          |            |                                                                                                    |  |  |
| Alexander Marsalek |            |                                                                                                    |  |  |